# Agency360® Market Insights Release Notes & User Guide

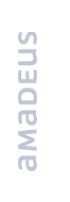

## Release Notes

Agency360 Market Insights provides customers with forward looking market occupancy outside of the GDS channel

#### ....

- Data provided by Amadeus' Demand Network which leverages forward looking PMS data directly from the network providers
- Up to 6 months of future occupancy for the market at a daily, weekly, or monthly grain
- Easily comparable to last year (for pace) or last week (for velocity)
- 60 days of historical occupancy pickup/buildup for all 6 months of future stay dates
- Filter on the negotiated segment and additionally filter on channel within the negotiated segment
  - Note: Channel filter only available when the negotiated segment is selected
- All data exportable to excel and all graphs exportable to PDF
- Market occupancy only does not include subscriber data

### Two new forward looking dashboards

- On-The-Books Trends
  - A traditional view of on-the-books market occupancy both in a table and graphical representation
  - Compared to STLY by default
  - Switch views to compare to the occupancy change since last week
- Booking Trends
  - An advanced view of occupancy pickup/buildup for a selected stay date or range of stay dates
  - Current year displayed by default
  - Toggle legend to compare pickup/buildup to STLY

Market insights will be available to Agency360 subscribers via a link within the Agency360 application

amadeus

## Accessing Market Insights

You have two options for accessibility

#### ••••

- The Market Insights tool can be accessed within the Agency360 application and can be navigated from two locations:
  - On the Agency360 welcome page (right)
  - On the Agency360 overview tab (below)
- After clicking the navigation link, the Market Insights tool will open in a new tab and Agency360 can continue to be accessed simultaneously from within the original tab.
- \*If the site does not load, ensure pop up blockers are either disabled or are trusting the domain travelclick.com

| ata updated as of: May 29, 2020                    | Welcome to Hotelligence36                                   |  |  |  |  |
|----------------------------------------------------|-------------------------------------------------------------|--|--|--|--|
| Agency360                                          | Expand a section to find answers to key business questions: |  |  |  |  |
| · Overview                                         | Performance Benchmarking                                    |  |  |  |  |
| Performance Trends                                 | Shifting Share / Lead Generation                            |  |  |  |  |
| · Pace                                             | Revenue Analysis                                            |  |  |  |  |
| Booking Calendar                                   |                                                             |  |  |  |  |
| <ul> <li>Agency Targeting</li> </ul>               | Marketing Strategy                                          |  |  |  |  |
| Competitor Intelligence                            | G RFPs / Negotiations                                       |  |  |  |  |
| <ul> <li>Popular Reports</li> </ul>                |                                                             |  |  |  |  |
| Source Markets                                     |                                                             |  |  |  |  |
| <ul> <li>Too 150 Agencies</li> </ul>               |                                                             |  |  |  |  |
| <ul> <li>Corporation/Adency Association</li> </ul> |                                                             |  |  |  |  |
| <ul> <li>Market Insights</li> </ul>                |                                                             |  |  |  |  |
| GDS Advertising                                    |                                                             |  |  |  |  |
| <ul> <li>Maintain Competitive Set</li> </ul>       |                                                             |  |  |  |  |
|                                                    |                                                             |  |  |  |  |
|                                                    |                                                             |  |  |  |  |

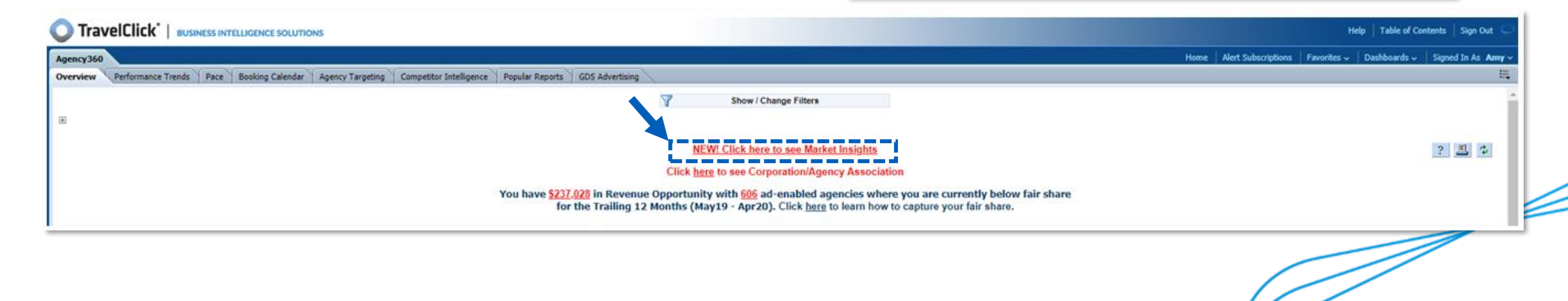

amadeus

## On-The-Books-Trends Dashboard

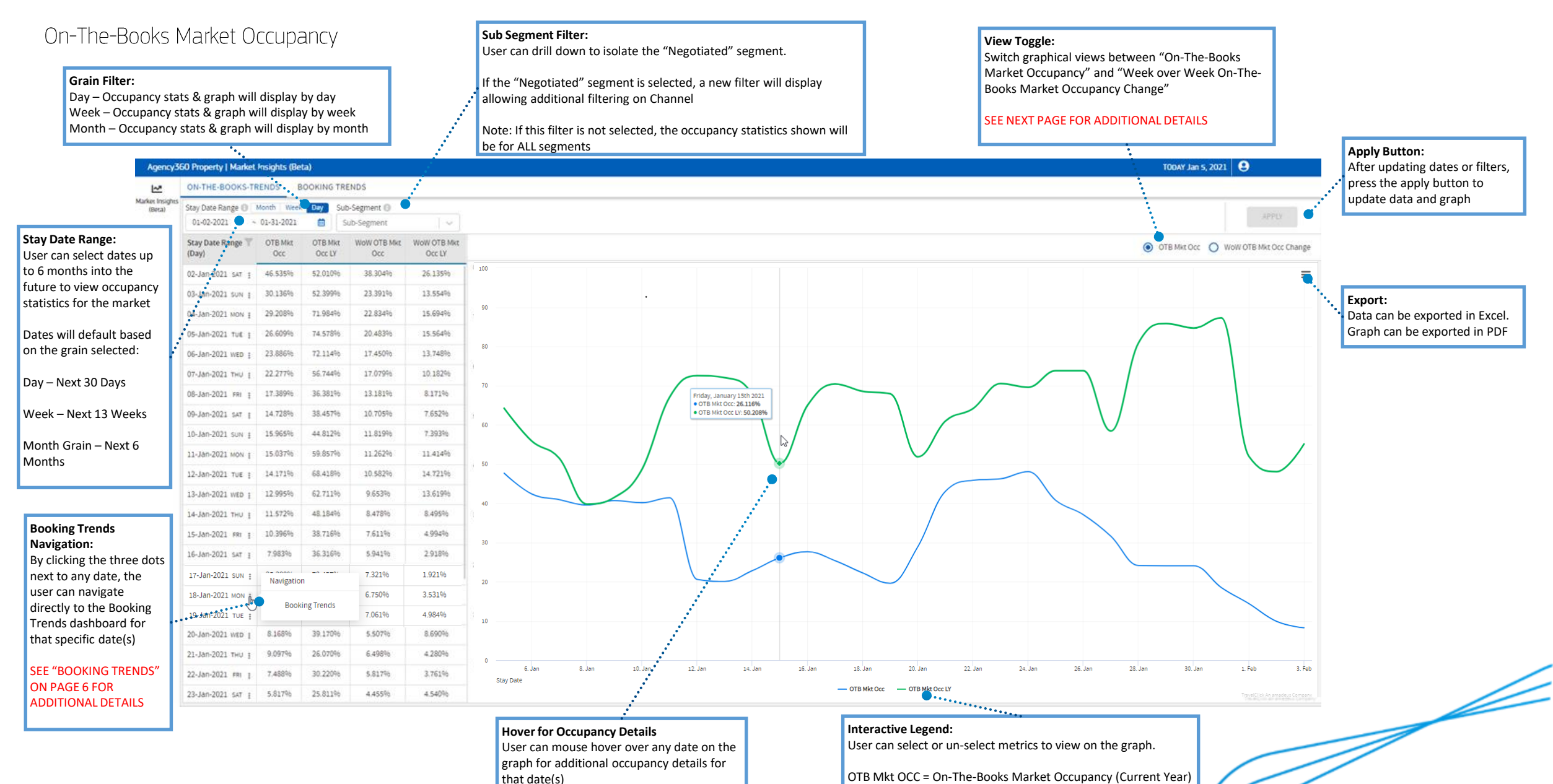

OTB Mkt Occ LY = On-The-Books Market Occupancy Last Year

## On-The-Books-Trends Dashboard

Week over Week On-The-Books Occupancy Change

Selecting the "Week over Week On-The-Books Occupancy Change" allows the user to visualize the volume of occupancy booked since the previous week for future stay dates.

This view can help to determine where demand in the market has suddenly increased or decreased and where a potential strategic action should be taken

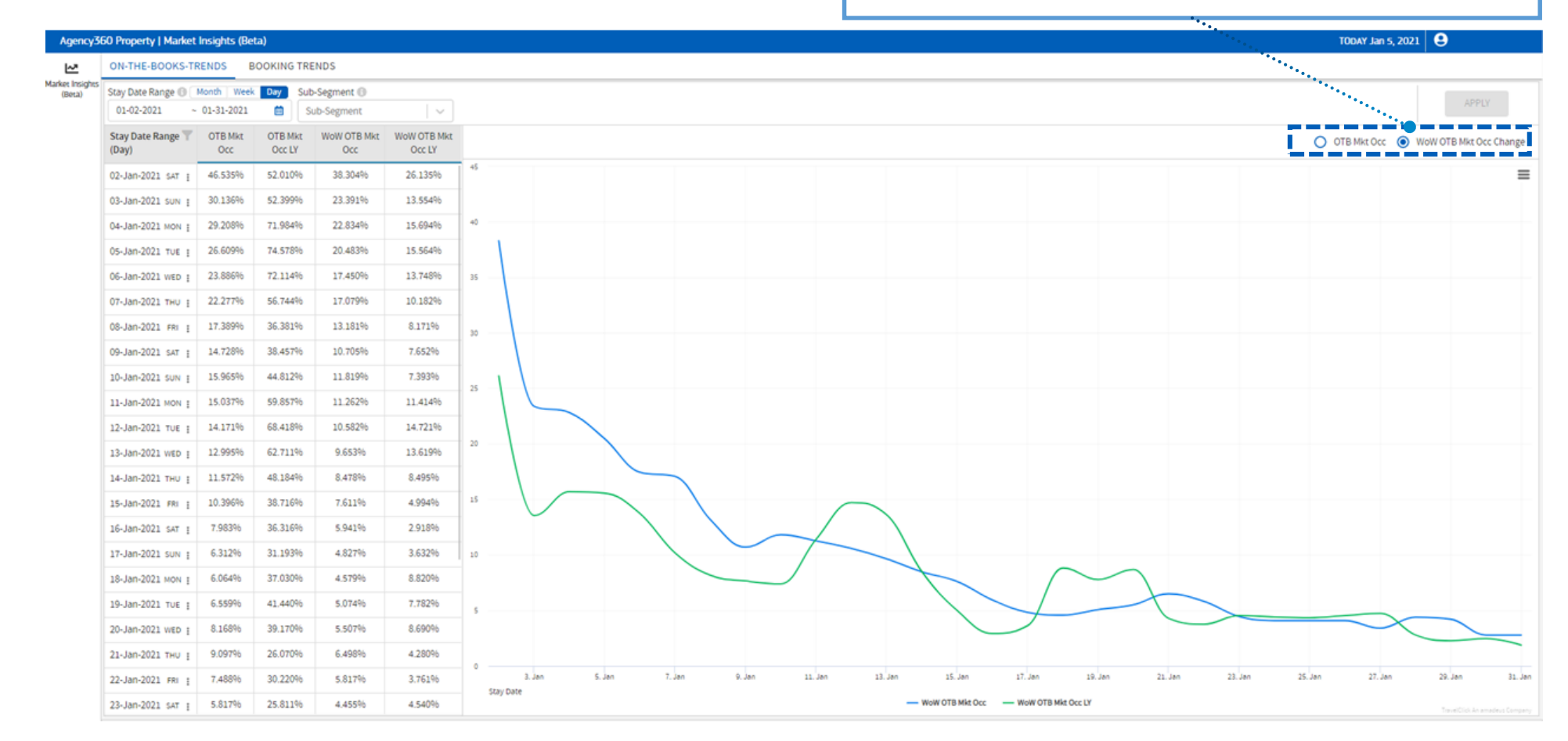

## Booking Trends Dashboard

#### Lead Time:

The lead time filter will determine the number of historical "Booking Activity Dates" that will be viewable on the graph.

#### Stay Date Range:

The Stay Date Range represents the stay dates that the user wants to "lock in" in to view the historical daily occupancy pickup (buildup)

If a **single** start and end date is selected, then the metrics on the graph will represent the daily occupancy pickup (buildup) for that <u>single date</u>.

For example: If the user selects 2/1/2021 – 2/1/2021 then the occupancy pickup (buildup) represented by the graph is for the date of 2/1/2021.

If a **range** of dates are selected, then the metrics on the graph will represent the combined occupancy pickup (buildup) for <u>all dates within</u> <u>that range.</u>

For example: If the user selects 2/1/2021 – 2/28/2021 then the occupancy pickup (buildup) represented by the graph is for the entire month of February

#### Booking Activity Date(s):

σ

These are historical dates that represent how much occupancy was booked on that date for the future stay date range selected.

These can also be consider "Reservation Dates"

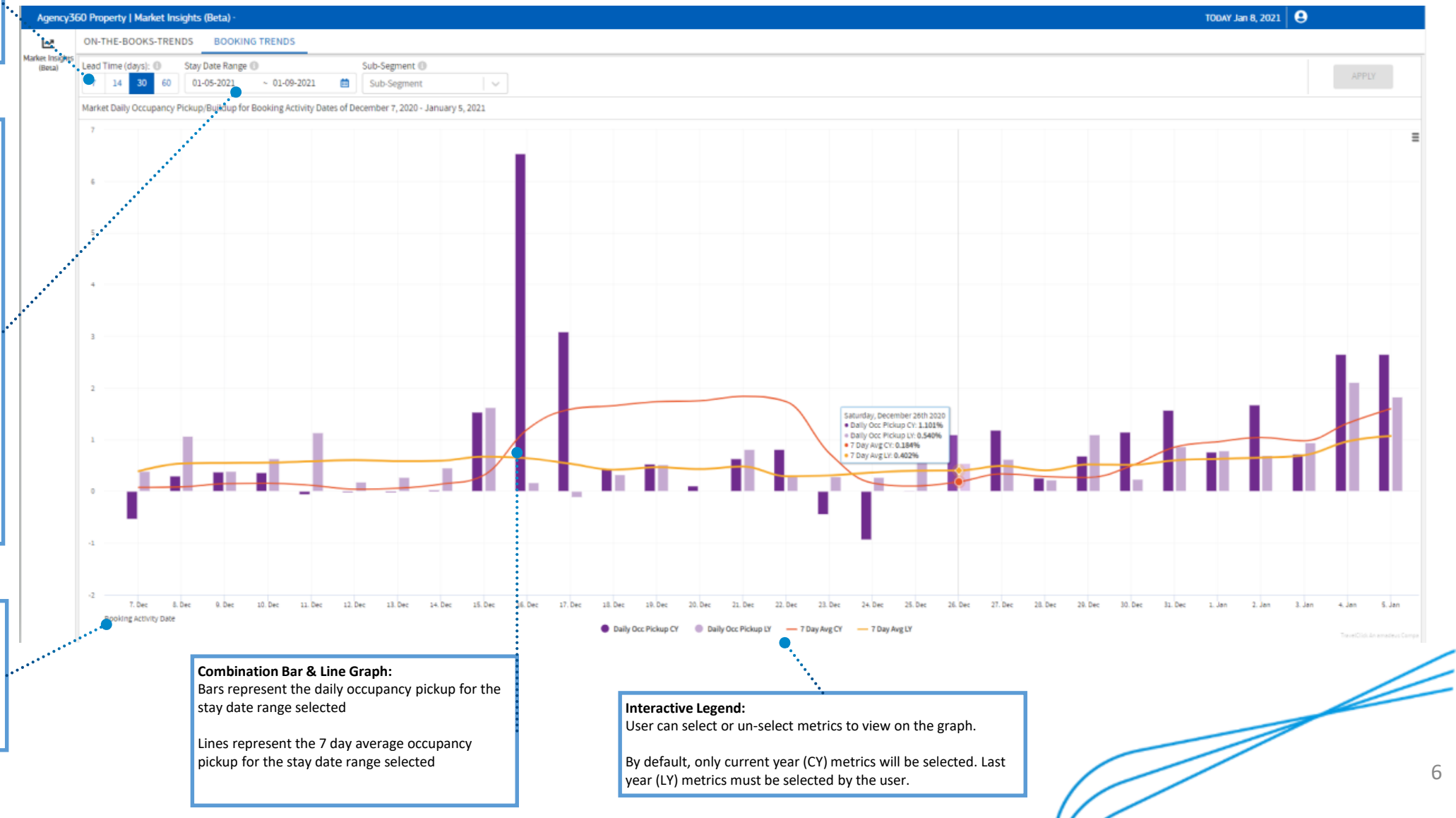

### Market Unavailable

In some rare cases, market statistics will not be available. This occurs when a property is located in an area where Amadeus is unable to form a market due to the lack of demand data providers.

Customers who are concerned about why they are unable to see market data are encouraged to contact customer care for additional details.

#### Agency360 Property | Market Insights (Beta)

| Lex<br>farket Insights<br>(Beta) | ON-THE-BOOKS-TRENDS BOOKING TRENDS                                                                                                    |                                                                                                    |  |  |  |  |  |
|----------------------------------|----------------------------------------------------------------------------------------------------|----------------------------------------------------------------------------------------------------|--|--|--|--|--|
|                                  | Stay Date Range     Month     Week     Day     Sub-Segment       01-08-2021     ~     02-06-2021     Image: Sub-Segment                           |                                                                                                    |  |  |  |  |  |
|                                  | <ul> <li>Unfortunately, your property is located in an area that does<br/>not conform to our criteria for Intelligent Market creation.</li> </ul> | <ul> <li>Unfortunately, your property is located in an area that does not conform to our<br/>criteria for Intelligent Market creation.</li> </ul> |  |  |  |  |  |
|                                  | Please contact your <b>TravelClick Customer Care Z</b> representative if you have any questions.                                                  | Please contact your TravelClick Customer Care 🗹 representative if you have any questions.                                                         |  |  |  |  |  |
|                                  |                                                                                                    |                                                                                                    |  |  |  |  |  |

Only authorized licensees and their authorized designees are allowed to access this data. You may not (i) share access or information contained herein with anyone else, (ii) derive, reverse engineer or recalculate (including any attempt there way obtain an individual property's information. By using this platform, you agree to all applicable terms and conditions set forth at Terms & Conditions 🗹

Confidential Docun

## Multi Property Dropdown (Enterprise Customers Only)

Enterprise customers should ensure that they are logged in through their "Enterprise Edition" of Agency360

A property selection dropdown will appear in the user interface.

The default property selected will be whichever property is assigned to the user as their "home property".

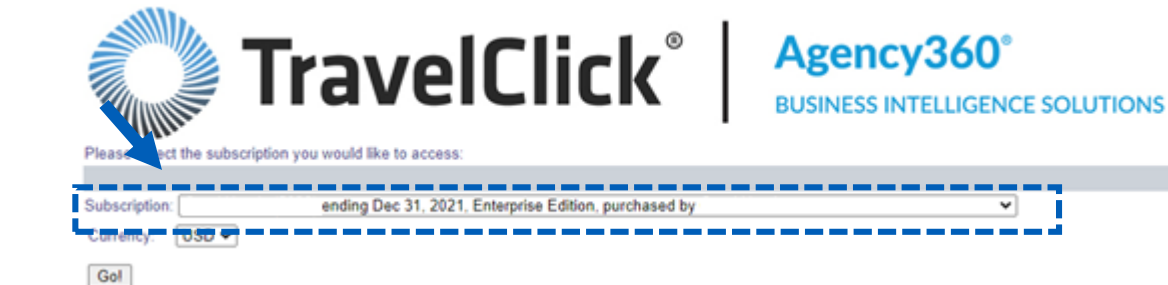

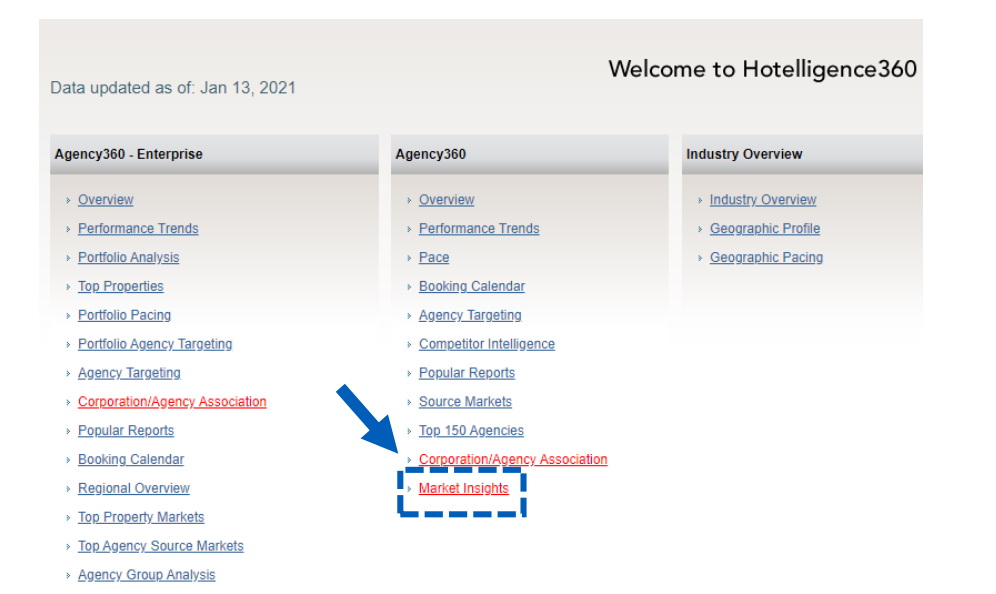

Performance by GDS

#### Agency360 Enterprise | Market Insights (Beta)

| <u>⊷</u>                  | ON-THE-BOOKS-TR            | ENDS B         | OOKING TRE                             | NDS                                            |                       |            |               |          |  |
|---------------------------|----------------------------|----------------|----------------------------------------|------------------------------------------------|-----------------------|------------|---------------|----------|--|
| Aarket Insights<br>(Beta) | S Property 📵               |                |                                        | Stay Date Range 🕕 Month Week Day Sub-Segment 🚯 |                       |            |               |          |  |
|                           | LOUISVILLE HOTEL           |                | ✓ 01-12-2021 ~ 02-10-2021 	minimit iii |                                                |                       | <b></b>    | Sub-Segment   |          |  |
|                           | Stay Date Range 👕<br>(Day) | OTB Mkt<br>Occ | OTB Mkt<br>Occ LY                      | WoW OTB Mkt<br>Occ                             | WoW OTB Mkt<br>Occ LY | On-The-Boo | oks Market Oo | ccupancy |  |
|                           | 12-Jan-2021 TUE 🚦          | 14.319%        | 56.998%                                | 6.408%                                         | 13.123%               | 70         |               |          |  |
|                           | 13-Jan-2021 WED 🚦          | 12.525%        | 59.007%                                | 4.553%                                         | 9.811%                | 65         |               |          |  |
|                           | 14-Jan-2021 тни 🚦          | 11.314%        | 34.999%                                | 3.633%                                         | 6.055%                |            |               |          |  |

00

## Frequently Asked Questions

### Why can I not see my property occupancy?

The Market Insights only focuses on the market occupancy and does not display your individual property occupancy. In a future enhancement to Agency360 you will be able to compare your individual property to the market.

### What comprises the "market"?

The market data is geo-code based. Your property latitude/longitude is placed with other properties in that area. It is not only *distance* from your property that is taken into consideration, but also *density* of all the properties in that area. In a major market (New York, Los Angeles, etc.) a "market" would be much more geographically focused compared to a secondary or tertiary market that might consist of the entire city.

### Can Amadeus tell me which other properties are in my market?

The market calculation is proprietary and we cannot disclose which properties belong to any individual market. We encourage anyone who is interested in viewing a specific set of properties to utilize Demand360 or inquire about becoming a Demand360 subscriber.

### Can I look at historical stay dates?

At this time, only future stay dates can be selected to analyze within the tool.

### Why don't I see any data?

There are a handful of customers that are not covered by our intelligent market model due to the scarcity of properties in their geographic area. Customers are encouraged to contact customer care for more details.

### I have access to multiple properties in Agency360. How do I switch between properties in this tool?

The market data will be reflective of whichever property you were logged into Agency360 when you accessed the market insights tool. In order to switch properties you must to go back to Agency360, change properties, and click on the Market Insights link. The exception to this is Enterprise Customers who will be able to access all of their assigned properties so long as they are logged in through their Agency360 Enterprise Edition (see page 8 for additional details)

Confidential Docum